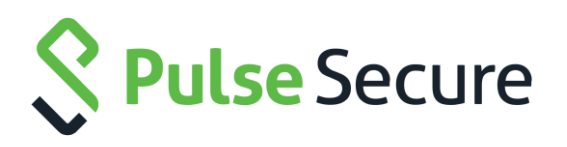

# Pulse Secure Universal App for Windows

**Quick Start Guide** 

Product Release 5.2.8

Document Revision 1.5 Published: August 2016 Pulse Secure, LLC 2700 Zanker Road, Suite 200 San Jose, CA 95134 <u>http://www.pulsesecure.net</u>

© 2016 by Pulse Secure, LLC. All rights reserved

Pulse Secure and the Pulse Secure logo are trademarks of Pulse Secure, LLC in the United States. All other trademarks, service marks, registered trademarks, or registered service marks are the property of their respective owners.

Pulse Secure, LLC assumes no responsibility for any inaccuracies in this document. Pulse Secure, LLC reserves the right to change, modify, transfer, or otherwise revise this publication without notice.

Pulse Secure Universal App for Windows Quick Start Guide

The information in this document is current as of the date on the title page.

#### END USER LICENSE AGREEMENT

The Pulse Secure product that is the subject of this technical documentation consists of (or is intended for use with) Pulse Secure software. Use of such software is subject to the terms and conditions of the End User License Agreement ("EULA") posted at <a href="http://www.pulsesecure.net/support/eula">http://www.pulsesecure.net/support/eula</a>. By downloading, installing or using such software, you agree to the terms and conditions of that EULA.

#### **Revision History**

| Revision | Date          | Description                                                                    |
|----------|---------------|--------------------------------------------------------------------------------|
| 1.5      | August 2016   | 5.2.8 – Added PowerShell appendix                                              |
| 1.4      | July 2016     | 5.2.8 – Added support for Statement of Health (SoH)                            |
| 1.3      | April 2016    | 5.2.7 – Added support for Pulse Policy Secure – Source IP Enforcement          |
| 1.2      | February 2016 | 5.2.6 – Added Server Configuration step for bypassing Host Checker restriction |
| 1.1      | October 2015  | 5.2.1                                                                          |
| 1.0      | August 2015   | 5.2.0                                                                          |

## Table of Contents

| List of Figures                                                                                                    | . 4                        |
|----------------------------------------------------------------------------------------------------|----------------------------|
| Introduction<br>Overview<br>Supported Platforms<br>Supported Features<br>Limitations                                                                                 | . 7<br>7<br>9<br>10        |
| Server Configuration<br>Pulse Connect Secure Configuration<br>Pulse Policy Secure Configuration                                                                      | 12<br>12<br>14             |
| Client Configuration<br>Creating a VPN Connection<br>Modifying a VPN Connection<br>Removing a VPN Connection<br>Starting and Stopping a VPN Connection on Windows 10 | 14<br>15<br>17<br>17<br>18 |
| Status and Diagnostics<br>Connection Status<br>Event Viewer                                                                                                    | 20<br>20<br>22             |
| Managing Certificates                                                                                                    | 23                         |
| Install User Certificate                                                                                                    | 23                         |
| Install SA Trusted Server Certificate                                                                                                    | 25                         |
| View Certificate Stores                                                                                                    | 28                         |
| Upgrading Pulse Secure Windows 8.1 Inbox Connections to Windows 10                                                                                                   | 29                         |
| Windows PowerShell Script Examples                                                                                                    | 31                         |
| Add Pulse connection that uses split tunneling                                                                                                    | 31                         |
| Add Pulse connection that saves the user credentials                                                                                                    | 32                         |
| Add Pulse connection that uses a specified role and realm                                                                                                    | 32                         |
| Delete Pulse Connection                                                                                                    | 32                         |
| Get Pulse connection information                                                                                                    | 32                         |
| Start Pulse connection on application launch                                                                                                    | 32                         |
| Schema Options                                                                                                    | 33                         |
| Index                                                                                                    | 34                         |

# List of Figures

| FIGURE 1: UNIVERSAL APP FOR WINDOWS                        | 8  |
|------------------------------------------------------------|----|
| FIGURE 2: PULSE SECURE VPN INSTALL SCREEN                  | 8  |
| FIGURE 3: APPS LIST                                        | 15 |
| Figure 4: Pulse Secure VPN Main Page                       | 15 |
| FIGURE 5: MANUALLY ADDING A PULSE CONNECTION               | 16 |
| FIGURE 6: MODIFYING A VPN CONNECTION                       | 17 |
| FIGURE 7: REMOVING A VPN CONNECTION                        | 17 |
| FIGURE 8: SYSTEM TRAY NETWORK ICON                         | 18 |
| Figure 9: VPN Page                                         |    |
| FIGURE 10: VPN DISCONNECT OPTION                           | 19 |
| FIGURE 11: CHANGE ADAPTER OPTIONS                          | 20 |
| Figure 12: Network Connections                             | 20 |
| FIGURE 13: VPN STATUS WINDOW                               | 21 |
| FIGURE 14: EVENT VIEWER WINDOW                             | 22 |
| FIGURE 15: CERTIFICATE IMPORT WIZARD                       | 23 |
| FIGURE 16: PRIVATE KEY PROTECTION PAGE                     | 24 |
| FIGURE 17: CERTIFICATE STORE PAGE                          | 24 |
| FIGURE 18: CERTIFICATE INFORMATION PAGE                    | 25 |
| FIGURE 19: CERTIFICATE IMPORT WIZARD                       |    |
| Figure 20: Certificate Store Page                          |    |
| FIGURE 21: CERTIFICATE STORE SELECTION PAGE                | 27 |
| FIGURE 22: CERTIFICATE IMPORT WIZARD                       | 27 |
| Figure 23: View Certificate Stores                         |    |
| FIGURE 24: NETWORK & INTERNET → VPN PAGE – VPN CONNECTIONS | 29 |
| FIGURE 25: INSTALL APP – FREE BUTTON                       | 30 |

### CHAPTER 1

# Introduction

**Overview** 

The Pulse Secure Universal App for Windows can create a secure connection to your corporate Pulse Connect Secure SSL VPN gateway to provide instant access to business applications and data from anywhere at any time. The Universal App provides Layer 3 VPN (SSL) secure VPN connections between a Windows 10 and later device (whether PC, tablet, smartphone, Xbox, or <u>Windows 10 IoT</u>) and a Pulse Connect Secure (PCS) gateway (version 8.1 or later). Also, version 5.2.7 and later of the Universal App supports connections to Pulse Policy Secure gateways (version 5.2 or later) to enable Source IP Enforcement of Infranet Enforcers.

The Universal App provides a **subset** of the functionality offered by Pulse Secure's fullfeatured desktop client for Windows. The Universal App is ideal for users who need a **simple** and **lightweight** way of establishing either SSL-based VPN connections to Pulse Connect Secure gateways or Source IP Enforcement brokered by Pulse Policy Secure gateways. The Pulse Secure Universal App for Windows is the successor to both the Pulse Secure "In-Box" VPN Plugin for Windows 8.1 and the Pulse Secure Windows Phone 8.1 app.

The Pulse Secure Universal App is localized into several foreign languages and is available for download at the <u>Microsoft Store.</u>

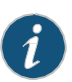

NOTE: The Pulse Secure Universal App is not a personal VPN application and does not support the PPTP or L2TP protocols. Please check with your Help Desk or corporate IT department to be sure that you have access to an SSL VPN gateway and that it is compatible with the Pulse Secure Universal App.

#### Figure 1: Universal App for Windows

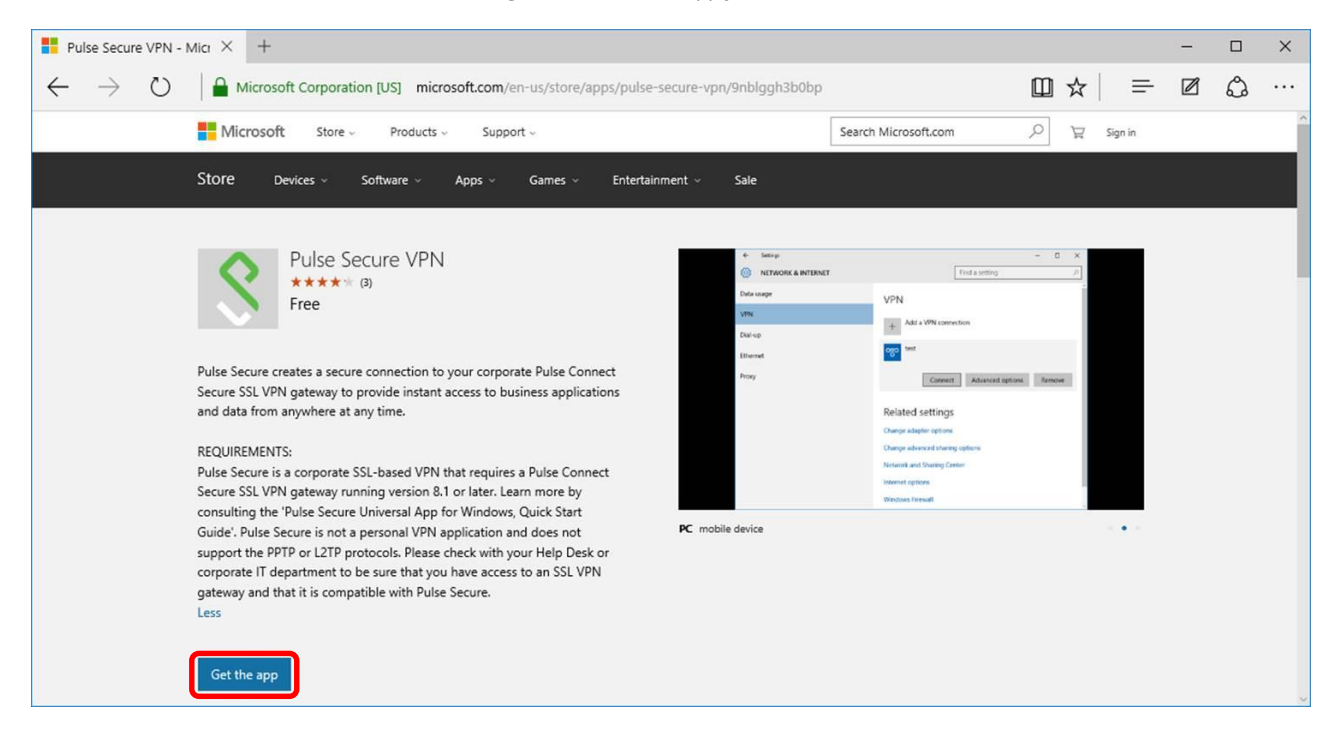

The server-side configuration required to support the Universal App is similar to that for other Pulse Secure desktop and mobile clients. The system administrator can use sign-in policies, authentication realms, roles and VPN tunnel policies to define authentication and access permissions. A typical PCS gateway configuration to enable Universal App access involves the creation of a realm, a role and a remediation role intended for Universal App users.

The *Get the App* button launches the Install screen. Click **Install** to install Pulse Secure Universal App on your device.

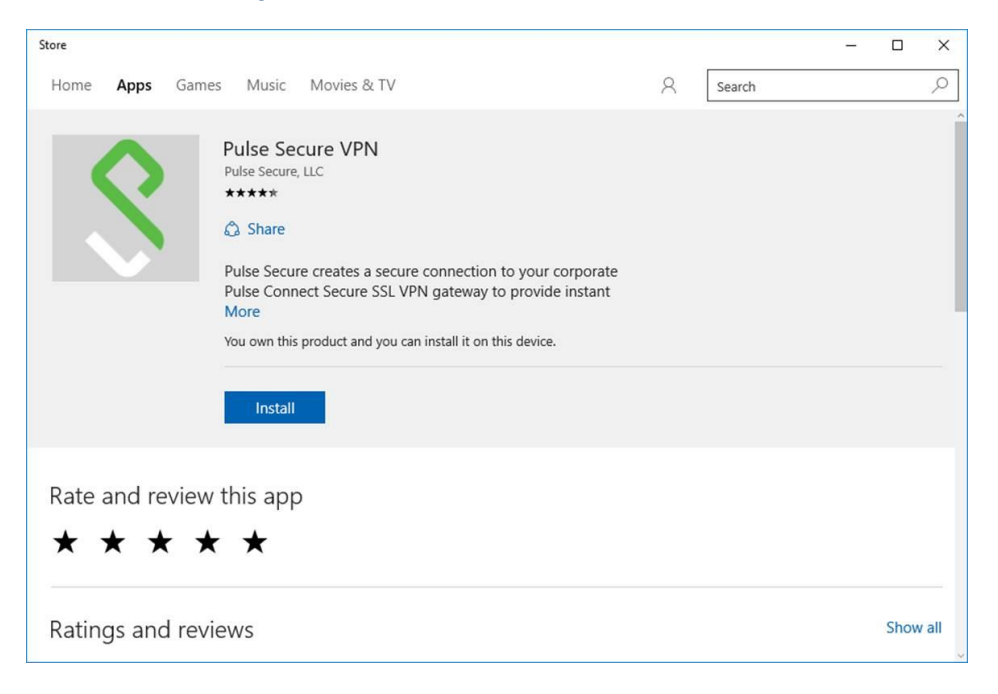

#### Figure 2: Pulse Secure VPN Install Screen

## **Supported Platforms**

The Pulse Secure Universal App for Windows can run on any Windows device that runs a <u>Windows 10 or later variant</u> (example: Windows 10 Professional, Windows 10 Mobile/Phone, etc.). It cannot run on earlier versions of Windows.

The Universal app is qualified to operate with Pulse Connect Secure (PCS) gateways version 8.1 (and later) and Pulse Policy Secure version 5.2 (and later).

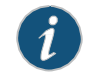

NOTE: A device must be running Windows 10 or later to be able to run the Pulse Secure Universal App for Windows.

## **Supported Features**

The following is a list of features supported by the Universal App:

- VPN (SSL) connections to Pulse Connect Secure gateways v8.1 and later
- Manual end-user connection and disconnection
- Authentication types:
  - Username and password
  - Username and RSA token code (User PIN and system PIN are supported)
  - o Client certificate, smart card, and virtual smart card
  - o Radius challenge/response
  - Secondary authentication
- Authentication server prompts for retry, change password, create PIN, change PIN and next-token code
- Realm/role and preferred realm/role selection
- Pre- and post-authentication sign-in notification messages
- HTTPSproxy
- IPv4 and IPv6
- Split tunneling enabled or disabled

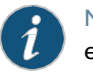

NOTE: Universal App connections always have local subnet access enabled.

Split tunneling policies: IPv4 inclusion and exclusion routes, and IPv6 inclusion routes.

(In split-tunneled mode, the DNS search order options do not apply. Pulse forwards only those DNS requests contained by the configured DNS suffixes to the specified DNS servers. You can specify the VPN option Search device DNS only to forward all DNS requests to configured DNS servers.)

- Host Checker (OS Check and Statement of Health (SoH) only)
- Graceful handling of sleep/wakeup transitions
- App download from the Microsoft Store
- Source IP Enforcement via a v5.2+ Pulse Policy Secure gateway

## Limitations

The following features are *not* available with the Universal App:

- Connections to gateways from third parties (Only connections to Pulse Connect Secure and Pulse Policy Secure gateways are supported.)
- Full Host Checker support (only the Host Checker "OS-Check" and "Statement of Health" (SoH) are supported by the Universal App)
- Save realm or role preference (The user cannot choose to save a connection preference.)
- Machine authentication
- Location awareness rules
- Logon and logoff scripts
- WINS server tunnel parameter
- UDP-ESP tunnel (only SSL VPNs are supported)
- Certificate trust override prompt
- RSA soft-token integration
- Session extension
- Manual suspend/resume tunnel
- SAML authentication
- Custom Sign-in pages

## Server Configuration

#### **Pulse Connect Secure Configuration**

The Pulse Connect Secure (PCS) gateway can be customized to secure your company resources using authentication realms, user roles, and resource policies. For complete information on the PCS gateway, see the Pulse Connect Secure documentation.

A PCS gateway checks the authentication policy defined for the authentication realm. The user must meet the security requirements that are defined for a realm's authentication policy. At the realm level, you can specify security requirements based on various elements, such as the user's source IP address or the possession of a client-side certificate. If the user meets the requirements specified by the realm's authentication policy, the gateway forwards the user's credentials to the appropriate authentication server. If this server successfully authenticates the user, then the gateway evaluates the role-mapping rules defined for the realm to determine which roles to assign to the user.

The following is a generalized example of configuring a Pulse Connect Secure gateway for the Universal App.

Click

#### Users > User Roles

and then either select an existing role (preferred) or create a new role.

If creating a new role, specify a name and optional description for the role, for example: Universal App Role, Windows Universal VPN Role.

To use certificate authentication at the role level, click Restrictions > Certificate on the role's General tab, and add the required certificate information.

To sign in, enable certificate authentication by clicking "Only allow users with a client-side certificate signed by Certification Authority".

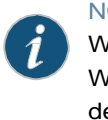

NOTE: One typical method of installing the client certificate on the Windows device is to send the certificate as an attachment to the Windows user. The certificate must be installed on the Windows device before the user can connect. The user is prompted to select the certificate during the initial Pulse VPN connection process. There are other mechanisms for transferring the certificate to the client, including Pulse Connect Secure's onboarding functionality and third-party MDM systems.

Define the client certificate, click Add, and then click Save Changes.

For complete information on certificate authentication, see the chapter entitled "Understanding Digital Certificate Security" in the <u>Pulse</u> <u>Connect Secure Administrator's Guide</u>, which can be found at the Pulse Secure <u>techpubs site</u>.

Set the options on the role's Web and Files tables as required.

Click

Users > User Realms

and then create a new realm or select an existing realm. Configure and save your options on the General and the Authentication Policy tabs.

On the Role Mapping tab, click New Rule to create a new role mapping rule.

One option for a role mapping rule is to create a custom expression that leverages the user-agent string to identify a Universal App. The Pulse Secure Universal App for Windows user-agent string has a form like this:

Pulse-Secure/8.1.0.0 (Windows UAP; ARM) PulseVpn/5.2.1.0 You can use all or part of the string in a custom expression that uses the userAgent variable. For example:

userAgent = '\*Windows UAP\*'

Select the role that you created earlier for the Universal App users, add it to the Selected Roles list, and then click **Save Changes**.

Note: End users will not be able to pass any Host Checker restriction (other than the Windows Universal OS Check and the Statement of Health (SoH)) in a realm or role. One workaround is to modify your Host Checker policy to add an "OR" that allows Windows Universal Apps to pass. See the screen shot below for an example of the "OR Universal-App" syntax required.

| Universal-App                                                          |                                                                 | OS Checks (predefined)                                                              | Allowed Windows Versions:<br>Windows Universal-App<br>Windows Universal-App-64-Bit<br>Windows Universal-App-ARM |
|------------------------------------------------------------------------|-----------------------------------------------------------------|-------------------------------------------------------------------------------------|----------------------------------------------------------------------------------------------------|
| Require:<br>All of the above rules<br>Any of the above rules<br>Custom | Accepted: (), AND, OR,<br>(Compliance-WIN-A<br>Compliance-WIN-A | NOT, ! Example: File.doc AND (!Pc<br>AV AND Compliance-WIN-F<br>5) OR Universal-App | orts1 OR (NOT Ports2))<br>W AND                                                                                 |

The Pulse Secure Universal App for Windows (version 5.2.8 and later) supports "Statement of Health" (SoH) Host Checker restrictions. The SoH setting can be used to enforce certain connectivity restrictions based on the posture and health of an endpoint. System administrators can configure restrictions based on certain conditions, for example, whether antivirus, antispyware and/or a software firewall is enabled. Currently, the Windows OS itself does **not** support checks for whether antivirus/antispyware is *up-to-date* and whether OS auto-update is enabled. See the screen shot of the administrative console, below, for details on how to configure the options that are supported.

| Secure Secure                                                                        |                                                  |                                          |                                                                                             |  |
|--------------------------------------------------------------------------------------|--------------------------------------------------|------------------------------------------|---------------------------------------------------------------------------------------------|--|
| Pulse Connect Secure                                                                 |                                                  |                                          |                                                                                             |  |
| - System                                                                             |                                                  |                                          |                                                                                             |  |
| Status ><br>Configuration ><br>Network >                                             | Configuration > Ho<br>Edit Custor                | n Rule : Statement of F                  | Health                                                                                      |  |
| Clustering ><br>IF-MAP Federation ><br>Log/Monitoring ><br>Reports >                 | Rule Type: Statement of Health * Rule Name: test |                                          |                                                                                             |  |
| Authentication         Signing In         Endpoint Security         Auth. Servers    | * Criteria<br>Delete                             |                                          |                                                                                             |  |
| Administrators     Admin Realms     Admin Roles     Cloud Management      Management |                                                  | Label 3 Is an antivirus product enabled? | Parameter Antivirus Enabled Antivirus up to date Antispyware enabled Antispyware up to date |  |
| User Realms  Vser Roles                                                              |                                                  | 4                                        | Firewall Enabled<br>Automatic Updating Enabled                                              |  |

#### **Pulse Policy Secure Configuration**

The Pulse Secure Universal App for Windows (version 5.2.7 and later) supports Source IP Enforcement via a Pulse Policy Secure (PPS) gateway. Source IP Enforcement allows a Pulse Policy Secure gateway to communicate with an "Infranet Enforcer" (i.e., a firewall) to permit the Windows device to communicate through the firewall. To use this feature, the Universal App simply must connect to a PPS gateway, authenticate and (optionally) pass the Host OS Check and Statement of Health (SoH). Once authenticated and once the Host Checker policy is passed, the PPS gateway can communicate with the Infranet Enforcer to open the appropriate firewall port for the endpoint Windows device. Periodic Host Checker enforcement can be configured to ensure that the port can later be closed if the endpoint device changes in a manner that should cause a cessation of firewall transit for the endpoint device.

For information on configuring a PPS gateway to enable Source IP Enforcement, see the "Understanding Infranet Enforcer Source IP Security Policies" section of the Pulse Policy Secure Complete Software Guide.

## **Client Configuration**

The Pulse Secure Universal App for Windows is available from the Microsoft Store.

Figure 3 shows the Universal App after it has been installed on a Windows device.

Figure 3: Apps List

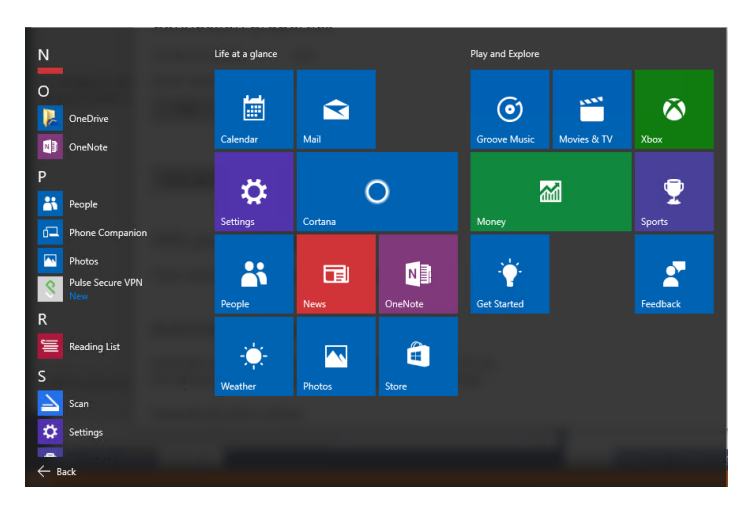

You can create, manage, and delete Pulse Connect Secure connections by using the Windows 10 **Settings** screen (launched from the Windows **Start** menu).

Figure 4: Pulse Secure VPN Main Page

| Pulse Secure                                                                                                    | _         |          | ×   |
|----------------------------------------------------------------------------------------------------|-----------|----------|-----|
| 💲 Pulse Secure                                                                                                    |           |          |     |
| To configure and manage Pulse Secure connections, go to the Windows "Settings" pag<br>"Network & Internet/VPN" option. | e and nav | igate to | the |
| VPN Settings                                                                                                    |           |          |     |
| Pulse Secure Universal App Start Guide                                                                                 |           |          |     |
|                                                                                                    |           |          |     |
| © 2016 by Pulse Secure. LLC. All rights reserved                                                                       |           |          |     |
|                                                                                                    |           |          |     |

PCS connections appear as VPN connections in the Networks list.

## **Creating a VPN Connection**

To create a Pulse Secure client VPN connection on a Windows 10 (or later) device:

Tap **Settings**, then tap **Network & Internet**, and then tap **VPN**. The device displays a list of existing VPN connections.

Figure 5 shows the Windows dialog where you configure the connection.

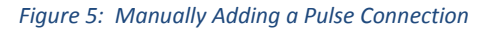

| ← Settings         |                                 | - | ×     |
|--------------------|---------------------------------|---|-------|
| NETWORK & INTERNET | Find a setting                  |   | <br>٩ |
| Data usage         | VPN                             |   |       |
| /PN                | Add a VPN connection            |   |       |
| Dial-up            | + Add a very connection         |   |       |
| thernet            | ogo test                        |   |       |
| Ргоху              |                                 |   |       |
|                    | Related settings                |   |       |
|                    | Change adapter options          |   |       |
|                    | Change advanced sharing options |   |       |
|                    | Network and Sharing Center      |   |       |
|                    | Internet options                |   |       |
|                    | Windows Firewall                |   |       |

To create a new connection, tap the plus (<sup>+</sup>). The Add Profile screen appears.

Tap the VPN Provider box to expand it, and then tap Pulse Secure client VPN to select it.

In the Server name or IP address box, specify the target for this connection.

You can identify the server using the server IP address, the hostname, or a URL that optionally specifies the port the connection uses and the specific sign-in page. To specify a URL, use the following format:

https://hostname[:port][/][sign-in page]

The brackets indicate options. Also, if you specify a specific sign-in page, make sure that the name you specify matches what is defined on the Pulse Connect Secure gateway. (Authentication > Signing in > Sign-in pages.)

Enter the Profile name. The Profile name appears in the VPN list that you can change as per your requirement.

Tap Advanced options to set the following:

- Clear sign-in info clears any automatically saved authentication credentials.
- Auto proxy you can specify auto proxy settings for connecting to the Pulse Connect Secure server through a proxy server.
- Manual Proxy you can specify manual proxy settings for connecting to the Pulse Connect Secure server through a proxy server.

After the user saves the new connection, it appears in the VPN list. The user can tap the connection to initiate a VPN connection. When a VPN connection is active, a small lock icon appears next to the WiFi status icon.

## **Modifying a VPN Connection**

To modify a VPN connection:

Tap Settings, then tap Network & Internet, and then tap VPN. The device displays a list of existing VPN connections.

| ← Settings         | - 🗆 X                           |
|--------------------|---------------------------------|
| NETWORK & INTERNET | Find a setting $ ho$            |
| Data usage         | VPN                             |
| VPN                | , Add a VPN connection          |
| Dial-up            | +                               |
| Ethernet           | come test                       |
| Proxy              | Connect Advanced options Remove |
|                    | Related settings                |
|                    | Change adapter options          |
|                    | Change advanced sharing options |
|                    | Network and Sharing Center      |
|                    | Internet options                |

Figure 6: Modifying a VPN Connection

Select the connection that you want to modify. Click **Advanced options** and edit the connection settings.

## **Removing a VPN Connection**

To remove a VPN connection:

Tap Settings, then tap Network & Internet, and then tap VPN. The device displays a list of existing VPN connections.

Figure 7: Removing a VPN Connection

| ← Settings         | - 🗆 X                                   |
|--------------------|-----------------------------------------|
| NETWORK & INTERNET | Find a setting                          |
| Data usage         | VPN                                     |
| VPN                | Add a VPN connection                    |
| Dial-up            | + / / / / / / / / / / / / / / / / / / / |
| Ethernet           | w test                                  |
| Ргоху              | Connect Advanced options Remove         |
|                    | Related settings                        |
|                    | Change adapter options                  |
|                    | Change advanced sharing options         |
|                    | Network and Sharing Center              |
|                    | Internet options                        |

Select the connection that you want to remove and click **Remove**.

### Starting and Stopping a VPN Connection on Windows 10

To start a VPN connection:

Tap the system tray network icon (Wired:  $\square$ , Wireless:  $\square$ ).

Figure 8: System Tray Network Icon

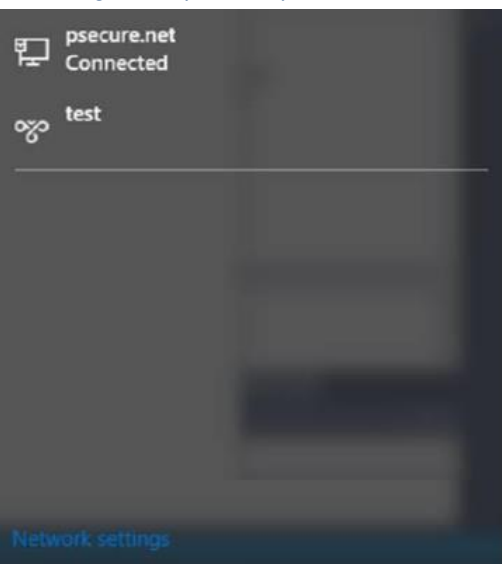

Select the VPN connection to open the VPN settings page.

In the Settings  $\rightarrow$  Network & Internet  $\rightarrow$  VPN page, click **Connect** to start the connection process.

| ← Settings           | - 🗆 X                           |
|----------------------|---------------------------------|
| K NETWORK & INTERNET | Find a setting                  |
| Data usage           | VPN                             |
| VPN                  | . Add a VPN connection          |
| Dial-up              | + not a viri connection         |
| Ethernet             | est test                        |
| Ргоху                | Connect Advanced options Remove |
|                      | Related settings                |
|                      | Change adapter options          |
|                      | Change advanced sharing options |
|                      | Network and Sharing Center      |
|                      | Internet options                |

Figure 9: VPN Page

To stop a connection:

Select the connection from the list to see the expanded options.

Figure 10: VPN Disconnect Option

| ← Settings           |                          |                  | -     |       | × |
|----------------------|--------------------------|------------------|-------|-------|---|
| K NETWORK & INTERNET | [                        | Find a setting   |       |       | ٩ |
| Data usage           | VPN                      |                  |       |       |   |
| VPN                  | Add a VPN connec         | rtion            |       |       |   |
| Dial-up              | + ///                    |                  |       |       |   |
| Ethernet             | test<br>Connected        |                  |       |       |   |
| Proxy                |                          | Advanced options | Disco | nnect |   |
|                      | Related settings         |                  |       |       |   |
|                      | Change adapter options   |                  |       |       |   |
|                      | Change advanced sharing  | options          |       |       |   |
|                      | Network and Sharing Cent | ter              |       |       |   |
|                      | Internet options         |                  |       |       |   |

Click **Disconnect** to terminate the connection.

## **Status and Diagnostics**

## **Connection Status**

To view the VPN connection status:

Go to the VPN settings page.

Tap Change Adapters options under Related Settings.

Figure 11: Change Adapter Options

| ← Settings           | - 🗆 X                           |
|----------------------|---------------------------------|
| K NETWORK & INTERNET | Find a setting                  |
| Data usage           | VPN                             |
| VPN                  | Add a VPN connection            |
| Dial-up              | +                               |
| Ethernet             | ogo test                        |
| Ргоху                | Connect Advanced options Remove |
|                      | Related settings                |
|                      | Change adapter options          |
|                      | Change advanced sharing options |
|                      | Network and Sharing Center      |
|                      | Internet options                |

Double-click on the connected connection.

Figure 12: Network Connections

| Network Connections                                   |   |   | _                 |          | ×   |
|-------------------------------------------------------|---|---|-------------------|----------|-----|
| → ↑ 🔮 « All Control Panel Items → Network Connections | ~ | Ğ | Search Network Co | nnection | s p |
| rganize 🕶                                             |   |   | 17<br>17<br>17    | •        | 0   |
| Ethernet 2<br>psecure.net test 4                      |   |   |                   |          |     |
| Microsoft Hyper-V Network Adap WAN Miniport (SSTP)    |   |   |                   |          |     |
|                                                       |   |   |                   |          |     |
|                                                       |   |   |                   |          |     |
|                                                       |   |   |                   |          |     |
|                                                       |   |   |                   |          |     |
|                                                       |   |   |                   |          |     |

The status window shows the connection status.

Figure 13: VPN Status Window

| eneral Details                    |                    |                   |
|-----------------------------------|--------------------|-------------------|
| Connection                        |                    |                   |
| IPv4 Connectiv                    | vity:              | Internet          |
| IPv6 Connectiv                    | vity:              | No network access |
| Media State:                      |                    | Connected         |
| Duration:                         |                    | 00:02:20          |
|                                   | Sant               | Dentind           |
|                                   | Sent -             | Received          |
| Bytes:                            | 99,482             | 121,228           |
| Bytes:<br>Compression:            | 99,482<br>0 %      | 121,228<br>0 %    |
| Bytes:<br>Compression:<br>Errors: | 99,482<br>0 %<br>0 | 121,228<br>0 %    |

## **Event Viewer**

To view the VPN event log:

Right-click the start icon and tap the Event viewer selection.

Browse to Applications and Service Logs  $\rightarrow$  Windows  $\rightarrow$  VPN Plugin Platform  $\rightarrow$  operationalVerbose.

Under Actions, select Enable log as the operational Verbose events are disabled by default.

| Ele Action View Help                                                                                                    |                                                                                                    |                                                                                                    |                                                                                                    |                                                                                                    |  |
|----------------------------------------------------------------------------------------------------|----------------------------------------------------------------------------------------------------|----------------------------------------------------------------------------------------------------|----------------------------------------------------------------------------------------------------|----------------------------------------------------------------------------------------------------|--|
| <ul> <li>TerminalServices-Printers</li> <li>TerminalServices-RemoteCon</li> <li>TZSync</li> <li>TZUtil</li> <li>UAC</li> <li>UAC-FileVirtualization</li> <li>UAC-FileVirtualization</li> <li>USer Control Panel</li> <li>User Portice Registration</li> <li>User Profile Service</li> <li>User Profile Service</li> <li>UserPnp</li> <li>VDRVROOT</li> <li>VerifyHardwareSecurity</li> <li>VHDMP</li> <li>Volume</li> <li>Volume</li> <li>Volume</li> <li>Volume</li> <li>Vpn Plugin Platform</li> </ul> | Operational Verbose           Level         Date a                                                                         | Number of events: 1,724 (!)           Source         Event         Ta           /pn Plugin P         2004         No           /pn Plugin P         2004         No | New events available sk Category one one one ters:                                                                       | Actions OperationalVerbose Open Saved Log Create Custom View Import Custom View Clear Log Filter Current Log Properties Disable Log Find Save All Events As Attach a Task To this Log View Refereth |  |
| <ul> <li>Operational</li> <li>OperationalVerbose</li> <li>VPN-Client</li> <li>WebN-Client</li> <li>WebAuth</li> <li>WebDeploy</li> <li>WebIO</li> <li>WebHOSTSVC</li> <li>WFP</li> <li>WiFiNetworkManager</li> <li>Win32k</li> <li>Windows Defender</li> <li>Windows Firewall With Advar *</li> </ul>                                                                                                    | Options:<br>monitor router: 0<br>Log Name:<br>Source:<br>Event ID:<br>Level:<br>User:<br>OpCode:<br>More Information:<br>< | Microsoft-Windows-Vpn P<br>Vpn Plugin Platform<br>2004<br>Information<br>WIN-H75CR8NG686\kstp_<br>Info<br><u>Event Log Online Help</u>                                                                                                    | lugin Platform/Operat<br>Logge <u>g</u> : 7/;<br>Task Category: Nc<br>Keywords: (2 <sup>°</sup><br>Compute <u>r</u> : Wi | Help Event 2004, Vpn Plugin Platform Event 2004, Vpn Plugin Platform Componenties Copy Save Selected Events Refresh Help Help                                                                       |  |

Figure 14: Event Viewer Window

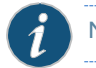

NOTE: You must run as 'Administrator' to enable the event log.

## Appendix A Managing Certificates

A certificate is a confirmation of your identity and is issued by a certification authority. It contains information used to protect data or to establish secure network connections.

A Certificate Store is a system area where certificate are stored.

## Install User Certificate

To manually install a user certificate:

Double-click on the certificate from within Windows Explorer to start the certificate import wizard.

Select Current User and click Next.

| is wizard helps you copy certificates, certificate trust lists, and certificate revocation<br>ts from your disk to a certificate store.<br>certificate, which is issued by a certification authority, is a confirmation of your ider<br>ind contains information used to protect data or to establish secure network<br>nnections. A certificate store is the system area where certificates are kept. | Welcome to the Certificate Import Wizard                                                                                                    |         |
|----------------------------------------------------------------------------------------------------|----------------------------------------------------------------------------------------------------|---------|
| is wizard helps you copy certificates, certificate trust lists, and certificate revocation<br>ts from your disk to a certificate store.<br>certificate, which is issued by a certification authority, is a confirmation of your ider<br>ind contains information used to protect data or to establish secure network<br>nnections. A certificate store is the system area where certificates are kept. |                                                                                                    |         |
| certificate, which is issued by a certification authority, is a confirmation of your ider<br>of contains information used to protect data or to establish secure network<br>nnections. A certificate store is the system area where certificates are kept.                                                                                                    | This wizard helps you copy certificates, certificate trust lists, and certificate revoca<br>lists from your disk to a certificate store.                                                                                                    | ation   |
| Store Location                                                                                                    | A certificate, which is issued by a certification authority, is a confirmation of your is<br>and contains information used to protect data or to establish secure network<br>connections. A certificate store is the system area where certificates are kept. | dentity |
| Current User                                                                                                    | Current User                                                                                                    |         |
|                                                                                                    | O Local Machine                                                                                                    |         |
| o continue, dick Next.                                                                                                    |                                                                                                    |         |
|                                                                                                    | To continue, dick Next.                                                                                                    |         |

Figure 15: Certificate Import Wizard

Enter your user certificate password.

Figure 16: Private Key Protection Page

| Pr | ivate key protection                                                                                   |
|----|----------------------------------------------------------------------------------------------------|
|    | To maintain security, the private key was protected with a password.                                   |
|    | Type the password for the private key.                                                                 |
|    |                                                                                                    |
|    | Password:                                                                                              |
|    |                                                                                                    |
|    | Display Password                                                                                       |
|    | Import options:                                                                                        |
|    | Enable strong private key protection. You will be prompted every time the                              |
|    |                                                                                                    |
|    | Mark this key as exportable. This will allow you to back up or transport your<br>keys at a later time. |
|    | Include all extended properties.                                                                       |
|    | Include all extended properties.                                                                       |

Keep the default setting, and click Next.

Figure 17: Certificate Store Page

| Certificate Store                  |                                 |                        |                        |
|------------------------------------|---------------------------------|------------------------|------------------------|
| Certificate store                  | s are system areas where o      | ertificates are kept.  |                        |
| Windows can au<br>the certificate. | tomatically select a certifica  | te store, or you can s | specify a location for |
| Automatic                          | ally select the certificate sto | ore based on the type  | e of certificate       |
|                                    | ertificates in the following st | tore                   |                        |
| Certificat                         | e store:                        |                        |                        |
|                                    |                                 |                        | Browse                 |
|                                    |                                 |                        |                        |
|                                    |                                 |                        |                        |
|                                    |                                 |                        |                        |
|                                    |                                 |                        |                        |
|                                    |                                 |                        |                        |

## Install SA Trusted Server Certificate

To manually install an SA trusted server certificate:

Launch Windows Explorer and double-click on the certificate file to trust.

### Tap Install Certificate.

## Figure 18: Certificate Information Page

| Jeneral | Details Certification Path                                                                                                    |
|---------|----------------------------------------------------------------------------------------------------|
|         | Certificate Information                                                                                                    |
| This    | <ul> <li>certificate is intended for the following purpose(s):</li> <li>All issuance policies</li> <li>All application policies</li> </ul> |
| -       | Issued to: psl-rootca                                                                                                    |
|         | Issued by: psl-rootca                                                                                                    |
|         | Valid from 12/31/2014 to 12/31/2029                                                                                                    |
| 1       | Install Certificate Issuer Statement                                                                                                    |

Select the Local Machine option and click Next.

Figure 19: Certificate Import Wizard

| 1 |
|---|

Select the Place all certificates in the following store option and click Next.

Figure 20: Certificate Store Page

| Certifi | ate Store                                             |                              |                        |
|---------|-------------------------------------------------------|------------------------------|------------------------|
| Ce      | rtificate stores are system areas w                   | here certificates are kept.  |                        |
| W       | ndows can automatically select a co<br>e certificate. | ertificate store, or you can | specify a location for |
|         | O Automatically select the certific                   | ate store based on the type  | e of certificate       |
|         | Place all certificates in the follo                   | wing store                   |                        |
|         | Certificate store:                                    |                              |                        |
|         |                                                       |                              | Browse                 |
|         |                                                       |                              |                        |
|         |                                                       |                              |                        |
|         |                                                       |                              |                        |
|         |                                                       |                              |                        |
|         |                                                       |                              |                        |

Select the Trusted Root Certificate Authorities option and click OK.

Figure 21: Certificate Store Selection Page

| - | 📋 Persona | al        |            |         |        | ^ |
|---|-----------|-----------|------------|---------|--------|---|
|   | Trusted   | Root Ce   | rtificatio | n Autho | rities |   |
|   | Enterpri  | ise Trust |            |         | -141   |   |
|   | Interme   | Dublicha  | runcation  | n Autho | rites  |   |
|   | Intrusted | ed Certif | icates     |         |        | ~ |
| < |           |           |            |         | >      |   |

In the Certificate Import page, Click Finish.

Figure 22: Certificate Import Wizard

| Completing                   | g the Certificate                  | Import Wizard                               |
|------------------------------|------------------------------------|---------------------------------------------|
| The certificate wi           | l be imported after you di         | ick Finish.                                 |
| You have specifie            | d the following settings:          |                                             |
| Certificate Store<br>Content | Selected by User Truste<br>Certifi | ed Root Certification Authorities<br>ficate |
|                              |                                    |                                             |
|                              |                                    |                                             |
|                              |                                    |                                             |
|                              |                                    |                                             |

## View Certificate Stores

To view the user or local machine certificate stores:

Run mmc and add certificates snap-in

Select the Current User or Local Computer option.

#### Figure 23: View Certificate Stores

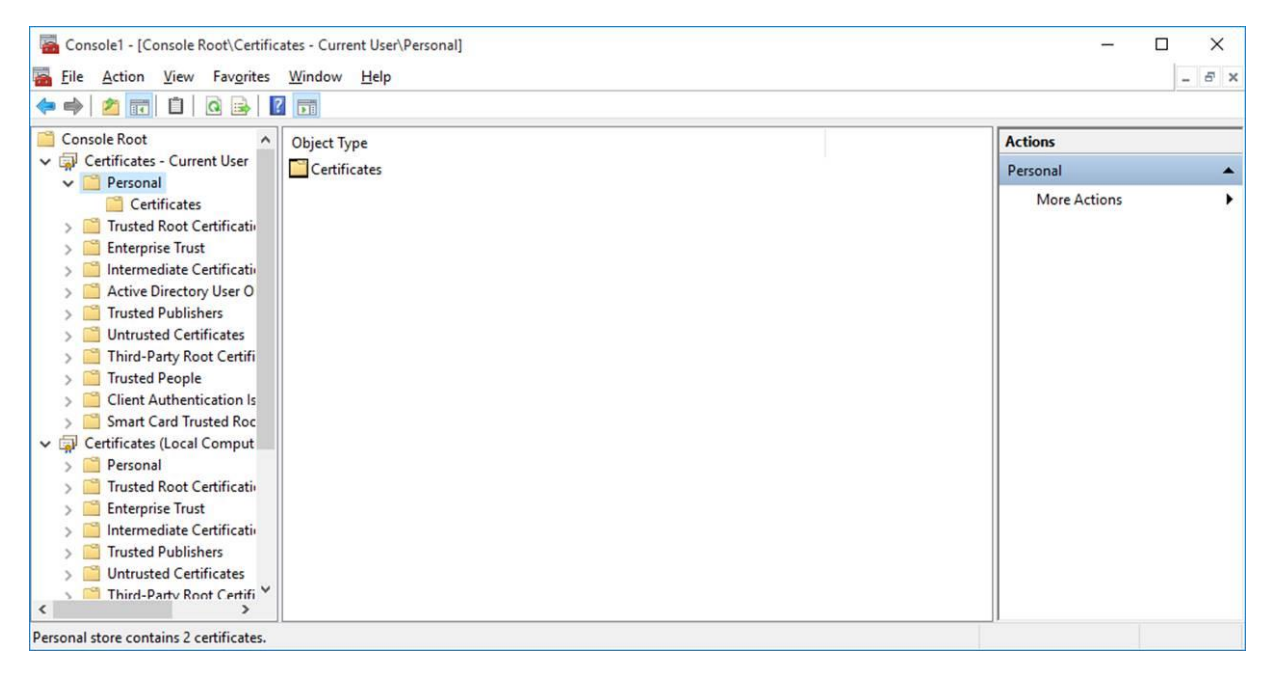

## Appendix B

# Upgrading Pulse Secure Windows 8.1 Inbox Connections to Windows 10

After installing Windows 10 update, perform the following steps to upgrade Pulse Secure Windows 8.1 inbox connections to Windows 10.

Tap Settings, then tap Network & Internet, and then tap VPN. The device displays a list of existing VPN connections.

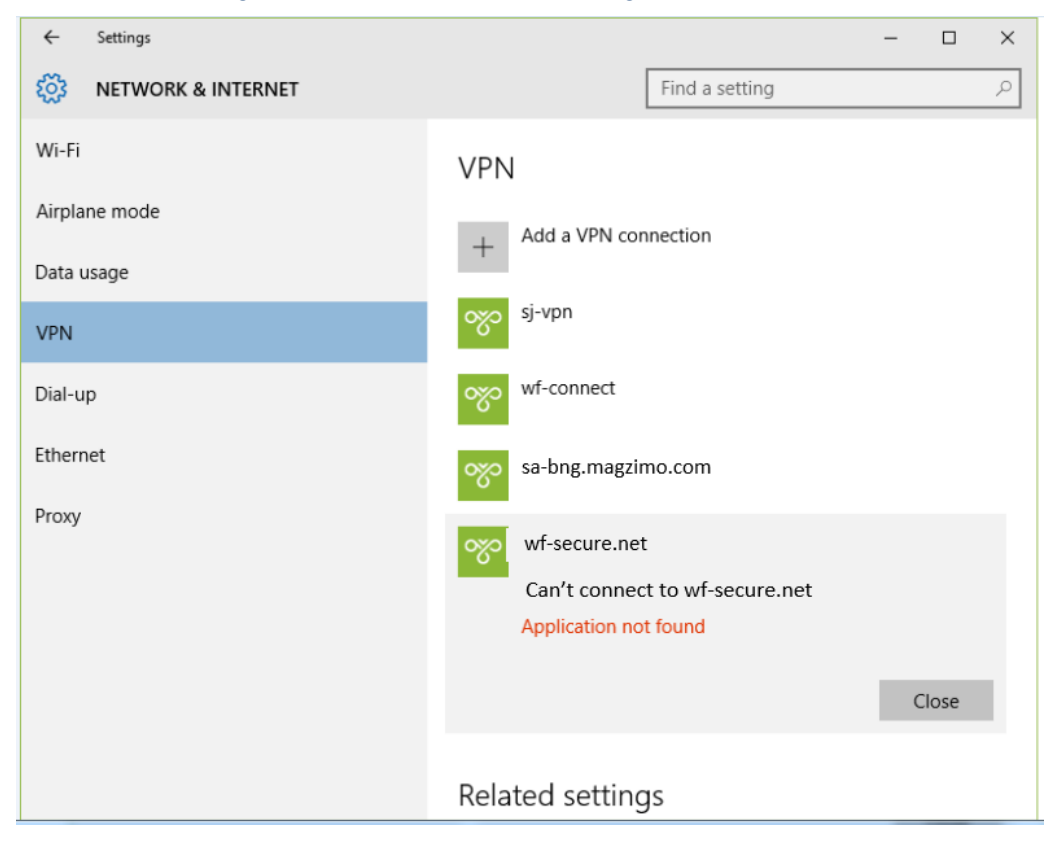

Figure 24: Network & Internet → VPN Page – VPN Connections

Select an existing VPN connection.

From the VPN settings page, click **Connect** to start the connection. This will fail with the error 'Application not found', but will automatically launch the Pulse Secure App Windows Store installation screen.

From the Store installation page, tap the **Free** button to start installation of the new Pulse Secure Windows 10 app.

| Store                                                    |                                                          |                                                                                 |                                                                                                    |                                       |                     | -   | × |
|----------------------------------------------------------|----------------------------------------------------------|---------------------------------------------------------------------------------|----------------------------------------------------------------------------------------------------|---------------------------------------|---------------------|-----|---|
| Home                                                     | Apps Games                                               | Music                                                                           | Movies & TV                                                                                                    | 8                                     | Search              |     | Q |
|                                                          | 2                                                        | Pulse Secure,<br>*****<br>Share<br>Pulse Secure<br>Pulse Secure<br>More<br>Free | e creates a secure con<br>ect Secure SSL VPN ga                                                                                                    | nection to your c<br>teway to provide | orporate<br>instant |     |   |
| Scree                                                    | nshots Phone                                             | PC                                                                              |                                                                                                    | 1 1 × mq                              |                     | w.] |   |
| Y Pulse Secure                                           | VPN                                                      | 0 41404                                                                         | VPN                                                                                                    | Add a VPN correcto                    |                     |     |   |
| To configure and manage fishe<br>Transactivefic spatial. | a lawari Mili annahima, ya in te Ministra Yonggi yaga ya | land for<br>Strengt                                                             | Constant     Constant          |                                       |                     |     |   |
| A strap have been all all spaces                         | -                                                        |                                                                                 | and a local diversion of the local diversion of the local diversion |                                       |                     |     |   |

Figure 25: Install App – Free Button

After the installation of Windows 10 app, restart the connection.

## Appendix C Windows PowerShell Script Examples

You can create, manage, and remove Pulse connections on the Windows 10 endpoint by using Windows PowerShell scripts. PowerShell is a command-line shell and scripting language for system administration. To configure Pulse connections, you should have a working knowledge of PowerShell. For detailed information on PowerShell, see the Microsoft Tech Net library.

Windows PowerShell commands are called cmdlets. To manage Pulse connections, you use the VPN Client cmdlets. For detailed information on the VPN Client cmdlets, see the VPN Client section of the Microsoft Tech Net library.

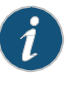

NOTE: PowerShell scripts must be signed to run on client computers that have a default PowerShell configuration. For more information, see the <u>Microsoft</u><u>Tech Net library</u>.

i

NOTE: You use Windows PowerShell scripts to administer Pulse Secure Universal App for Windows connections. Pulse Secure desktop client connections do not respond to PowerShell scripts.

The following PowerShell script examples show how to use the most common PowerShell VPN cmdlets to create and manage Pulse connection configurations. Most PowerShell VPN cmdlets require that you specify the Application ID. For the Pulse Universal App, the application ID is 951D7986.PulseSecureVPN\_qzpvqh70t9a4p. For a complete list of cmdlet options, see the VPN Client section of the <u>Microsoft Tech Net library</u>.

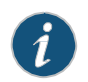

NOTE: All connections are HTTPS and use a server certificate, therefore you must install the server root CA to connect.

## Add Pulse connection that uses split tunneling

This script creates a Pulse VPN connection named PulseCxn1 that connects to a Pulse server with an IP address of 10.17.1.216.

```
$xml = "<pulse-schema></pulse-schema>"
$sourceXml=New-Object System.Xml.XmlDocument
$sourceXml.LoadXml($xml)
Add-VpnConnection -Name "PulseCxn1" -ServerAddress "10.17.1.216" -
SplitTunneling -PluginApplicationID "951D7986.PulseSecureVPN_qzpvqh70t9a4p"
-CustomConfiguration $sourceXml
```

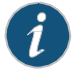

NOTE: Some VPN Client cmdlet options are not applicable to creating Pulse connections. The following Add-VpnConnection options cause an error if you use them when creating a Pulse connection:

-AuthenticationMethod

EncryptionLevel

□-L2tpPsk

-MachineCertificateEKUFilter

□-MachineCertificateIssuerFilter

□-UseWinlogonCredential

## Add Pulse connection that saves the user credentials

The -RememberCredentials option applies to smart cards and certificate PINs, and to usernames and passwords.

```
$xml = "<pulse-schema></pulse-schema>"
$sourceXml=New-Object System.Xml.XmlDocument
$sourceXml.LoadXml($xml)
Add-VpnConnection -Name "PulseCxn2" -ServerAddress "10.17.1.217" -
RememberCredential -PluginApplicationID
"951D7986.PulseSecureVPN_qzpvqh70t9a4p" -CustomConfiguration $sourceXml
```

Add Pulse connection that uses a specified role and realm

This script's pulse-schema statement includes schema options that specify the realm and role that are used for this connection. If there are multiple realms or roles available to the user, and you do not specify the preferred values, then the user is prompted for selections.

```
$xml = "<pulse-
schema><preferredRealm>Users</preferredRealm><preferredRole>TestRole</prefe
rredRole></pulse-schema>"
$sourceXml=New-Object System.Xml.XmlDocument
$sourceXml.LoadXml($xml)
Add-VpnConnection -Name "PulseCxn3" -ServerAddress "10.17.1.216" -
SplitTunneling -RememberCredential -PluginApplicationID
"951D7986.PulseSecureVPN qzpvqh70t9a4p" -CustomConfiguration $sourceXml
```

## **Delete Pulse Connection**

To delete a Pulse connection, use the following command:

Remove-VpnConnection -Name <connection\_name>

## Get Pulse connection information

To see the properties of a Pulse connection, use the following command:

Get-VpnConnection -Name <connection\_name>

#### Start Pulse connection on application launch

## You can associate a Pulse connection with an application. When the user starts that application, the specified Pulse VPN connection is initiated.

Add-VpnConnectionTriggerApplication -ConnectionName "PulseCxn1" [ApplicationID] <String[]>

## **Schema Options**

The following table lists options that you can use in your Pulse connection PowerShell scripts.

| Option                      | Description                                                                                                    |  |
|-----------------------------|----------------------------------------------------------------------------------------------------|--|
| "preferredRealm"            | Specify the preferred connection realm. The user must be a member of the specified authentication realm.                                 |  |
| "preferredRole"             | Specify the preferred role. The user must eligible for the role according to the role mapping rules in effect for the realm.             |  |
| "optimizeForLowCostNetwork" | true/false<br>Specifies that the connection uses a wired connection if one is available.                                                 |  |
| "isSingleSignOnCredential"  | true/false<br>Specifies that the credentials be used to access resources that require authentication after<br>the tunnel is established. |  |

# Index

## С

| 11 |
|----|
| 26 |
| 13 |
| 18 |
|    |

## D

| DNS                                             | 9  |
|-------------------------------------------------|----|
| Ε                                               |    |
| event log                                       | 20 |
| L                                               |    |
| location awareness                              | 10 |
| М                                               |    |
| machine authentication<br>managing certificates |    |

## R

| RSA token code9 |
|-----------------|
|-----------------|

## S

| SA trusted server certificate | 23 |
|-------------------------------|----|
| server configuration          | 11 |
| smart card                    | 9  |
| split tunneling               | 9  |
| supported features            | 9  |
| supported platforms           | 8  |

## U

| upgrade to Windows 10 | 27 |
|-----------------------|----|
| user agent string     | 11 |
| user certificate      | 21 |

## V

| virtual smart card | 9  |
|--------------------|----|
| VPN connection     |    |
| create             |    |
| modify             |    |
| remove             | 15 |